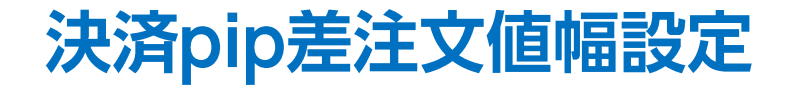

決済pip差注文時に適用される指値幅・逆指値幅・トレール幅はあらかじめ、【通貨ペア別注文設定】で設定が必要です。

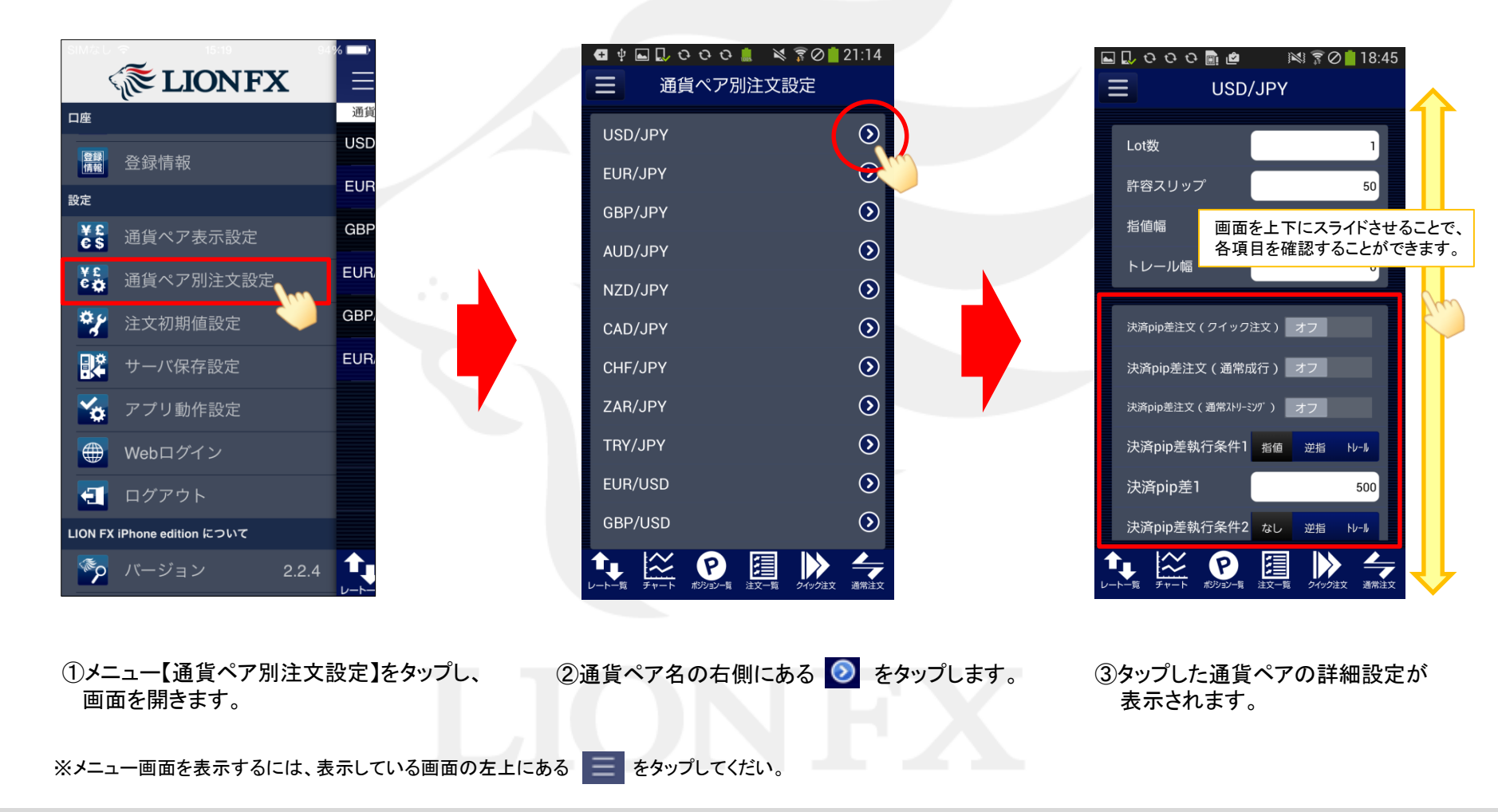

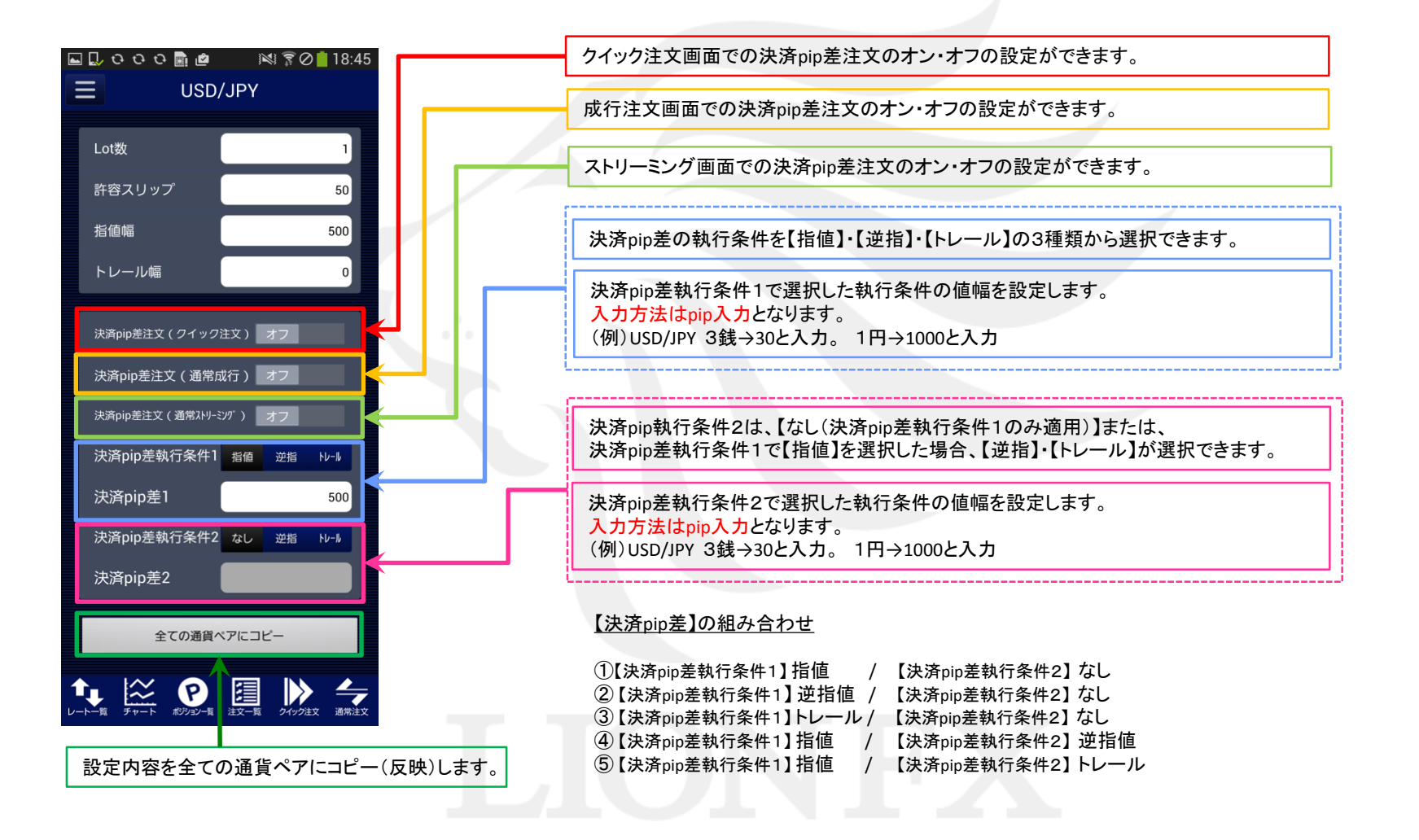

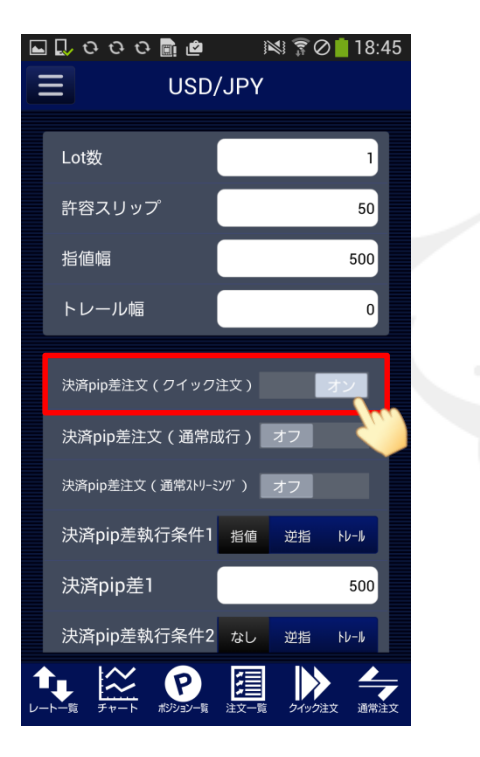

| 🖬 💭 ପ୍ରତ୍ର 🖻 🖻  |            | 0 📋 18:45       |  |
|-----------------|------------|-----------------|--|
|                 | /JPY       |                 |  |
|                 |            |                 |  |
| Lot数            |            | 1               |  |
| 許容スリップ          |            | 50              |  |
| 指值幅             |            | 500             |  |
| トレール幅           |            | 0               |  |
|                 |            |                 |  |
| 決済pip差注文(クイック   | 注文)        | オン              |  |
| 決済pip差注文(通常     | 成行) オフ     |                 |  |
| 決済pip差注文(通常ストリー | ミング)オフ     |                 |  |
| 決済pip差執行条件1     | 指值 逆指      | + <b>√-</b> ∥   |  |
| 決済pip差1         |            | 500             |  |
| 決済pip差執行条件2     | なし 逆指      | +v-N            |  |
|                 | 注文一覧 51/95 | <b>注</b> 文 通常注文 |  |

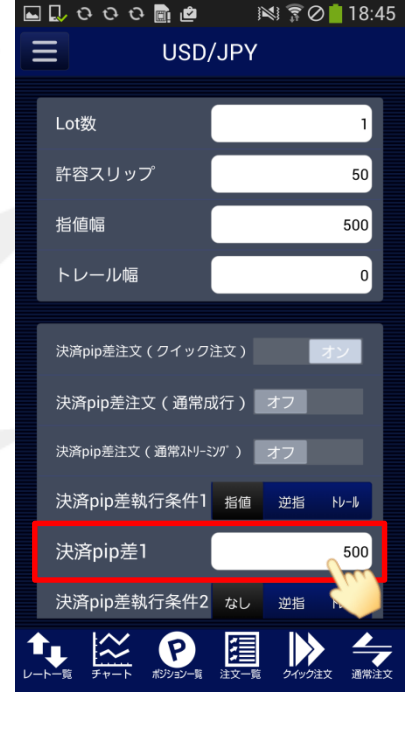

④【決済pip差注文】のオン・オフを設定します。 ここでは、【決済pip差注文(クイック注文)】を オンに設定します。 ⑤【決済pip差執行条件1】を選択します。 選択したい執行条件をタップします。 ここでは、【指値】を選択しました。 ⑥【決済pip差1】で指値幅の値幅を設定します。
入力欄をタップします。
※初期設定では500(50銭)となっています。

Þ

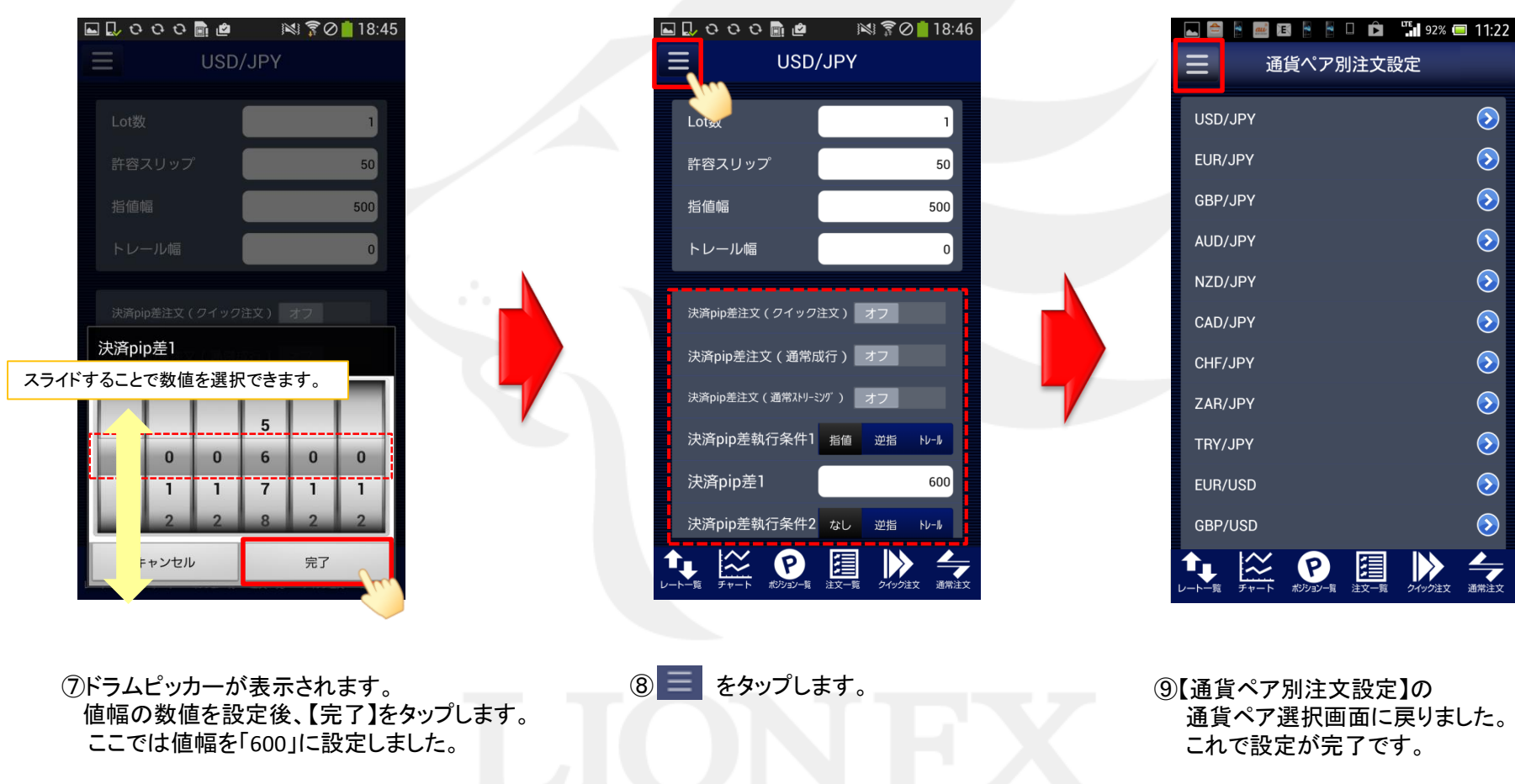

タップすると『メニュー』画面に戻ります。

# 決済pip差注文值幅設定

Þ

 $\bigcirc$ 

 $\bigcirc$ 

 $\bigcirc$ 

 $\bigcirc$ 

 $\bigcirc$ 

 $\bigcirc$ 

 $\bigcirc$ 

 $\bigcirc$ 

 $\bigcirc$ 

 $\bigcirc$ 

 $\bigcirc$ 

通常注文

クイック注文

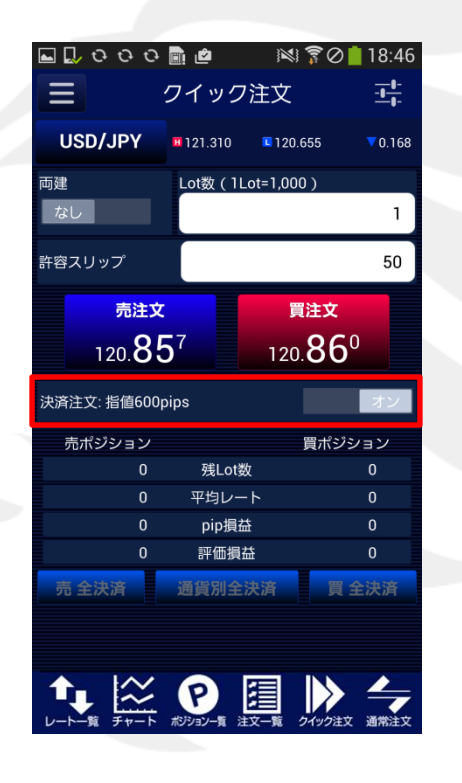

10ウイック注文画面を開くと、 決済pip差の設定が反映されています。

設定後、必ず注文画面で正常に反映されているかご確認ください。 設定が反映されていないときは、再度【通貨ペア別注文設定】画面 の各通貨ペアの詳細設定画面で設定内容をご確認ください。